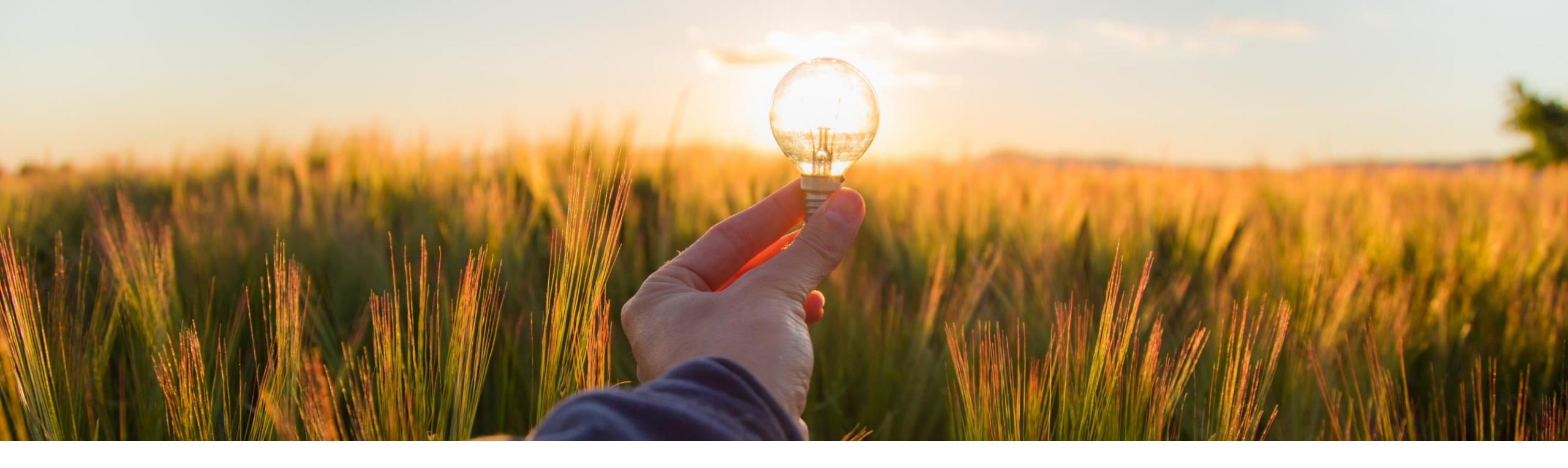

# **Feature at a Glance**

Legal Profile Enhancements for Japan - NG-5876

Content Owner: Amrick Singh Target GA: Q2, 2023

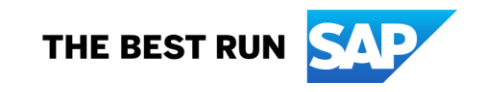

## Introducing: Legal Profile - Japan

#### **Feature Description**

The tax authority in Japan introduces a new invoice format, effective October 2023. This requires supplier organizations to register to the tax authority and then the tax authority issues a unique ID for each supplier called as Tax Registration Number. The invoice created by the supplier must contain the Tax Registration Number that is used as an identifier in SAP Business Network to route it to the relevant buyer.

The SAP Business Network recommends domestic suppliers to setup a Legal Profile in your SAP Business Network supplier account. As a supplier, you need to provide additional information such as Tax Registration Number.

Additionally, buyers can generate reports to verify if the supplier has a Legal Profile in SAP Business Network. As a buyer, you can generate reports for all the suppliers with whom you have established a trading relationship in the system.

#### **Key Benefits**

Suppliers Legal Profile to include Tax Registration Number

Buyers are able to run a report on SAP Business Network that allows them to know which suppliers have created a Legal Profile

Reduces chances of supplier missing to enter Tax Registration number while creating invoices.

Supplier can indicate on their legal profile, if they are exempted or Not registered.

Audience:

Buyers and Suppliers

Enablement Model: Automatically on

Applicable Solutions: SAP Business Network

## **Enablement Steps & Notes**

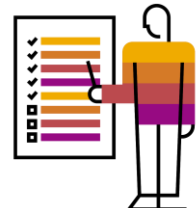

Legal Profile refers to supplier accounts registered with tax authorities in Japan for electronic invoicing procedures. The **Set Up Legal Profile** check box is available to suppliers in Japan only. SAP Business Network displays the **Set Up Legal Profile** check box only if you have selected the Country as Japan.

| Configure Supplier Addresses Served by This Account                                                                               | Save Close                                                                                                    |
|----------------------------------------------------------------------------------------------------|----------------------------------------------------------------------------------------------------|
| * Indicates a required field                                                                                                    |                                                                                                    |
| Address Name                                                                                                    |                                                                                                    |
| Address Name: *                                                                                                    | JapanSupplier 🛈                                                                                                    |
| Address ID:                                                                                                    | JapanSupplier                                                                                                    |
| VAT ID:                                                                                                    |                                                                                                    |
| Tax ID:                                                                                                    |                                                                                                    |
| Address                                                                                                    |                                                                                                    |
| Country/Region: *                                                                                                    | Japan [JPN]                                                                                                    |
| Postal Code:*                                                                                                    | 100-0001                                                                                                    |
| State: *                                                                                                    | TOKYO TO [JP-13] V                                                                                                    |
| City:*                                                                                                    | CHIYODA KU                                                                                                    |
| Address 1:*                                                                                                    | CHIYODA                                                                                                    |
| Address 2:                                                                                                    | CHIYODA                                                                                                    |
| Address 3:                                                                                                    |                                                                                                    |
| Set Up Legal Profile<br>Check this box to provide additional corporate entity and taxation information for each qualified address | Ariba Network may send the information you provide here to an accredited service provider. Check the 'Status' on the Company Profile page for updates to your registration status. |
|                                                                                                    |                                                                                                    |
|                                                                                                    | Save Close                                                                                                    |

## **Enablement Steps & Notes**

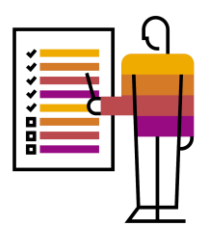

#### Procedure for enabling legal profile by Suppliers

1.Click the Account Settings icon, and choose Company Profile.

2.Go to **Additional Company Addresses** section and choose **Create** to configure additional supplier addresses. 3.Enter the **Address Name** field in the **Address Name** section.

4. Enter the following required fields in the Address section for your company's additional branch address in Japan.

- Address 1
- City
- Postal Code
- Country/Region

5.Select the Set Up Legal Profile check box.

The Tax Registration Information section appears.

6.In the **Tax Registration Information** section, select one of the following options for the **Tax Registration Type** dropdown:

• **Tax Registered** - Select this option if you are a registered supplier with Japan tax authority.

This option displays the

- Non-Tax Registered Select this option if you are not a registered supplier with Japan tax authority.
- Exempt Select this option if the registration with the

The **Tax Registration Number** field appears, if you have selected the **Tax Registered** option. Enter your Tax Registration Number.

7.Choose Save.

## **Prerequisites, Restrictions, Cautions**

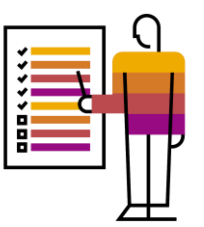

#### **Prerequisites**

• None

#### Restrictions

• Only applicable for suppliers in Japan

#### Cautions

None

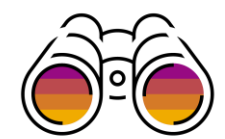

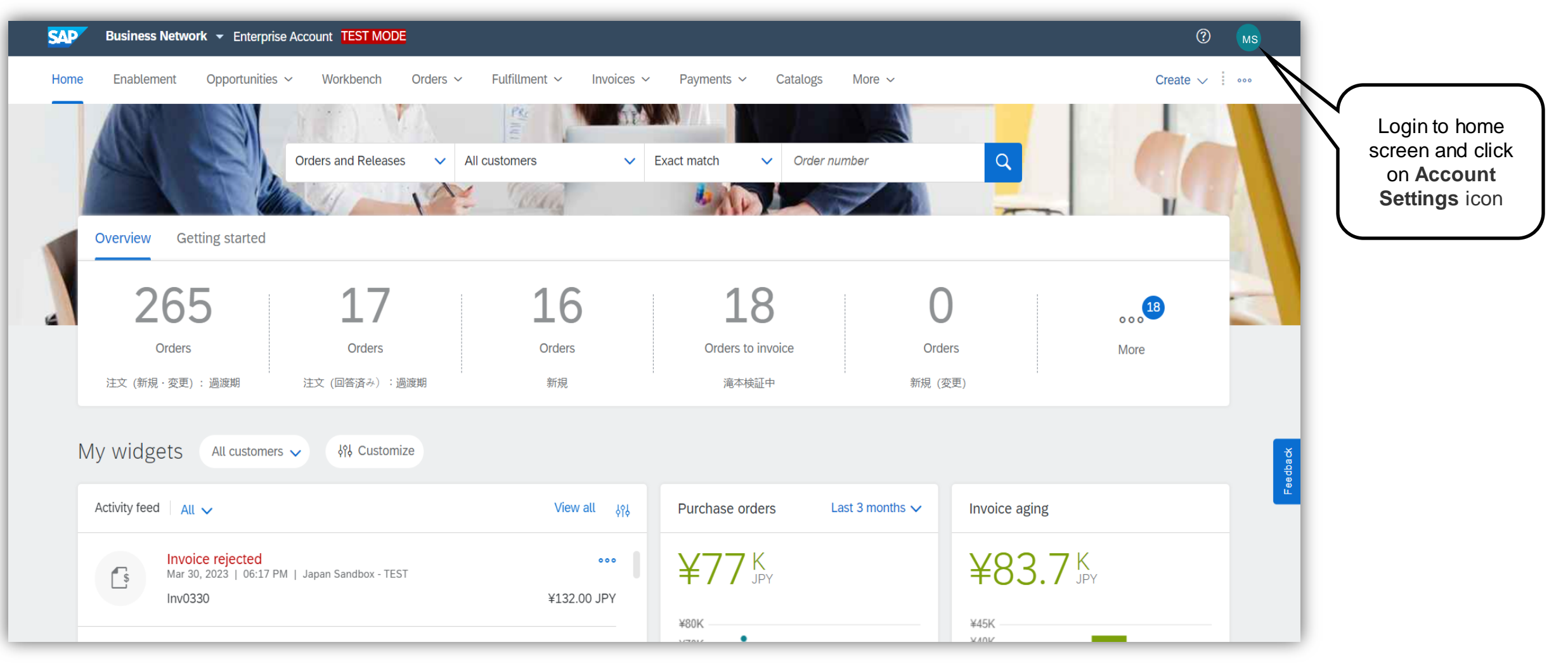

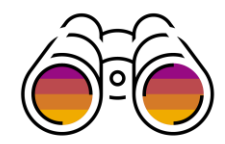

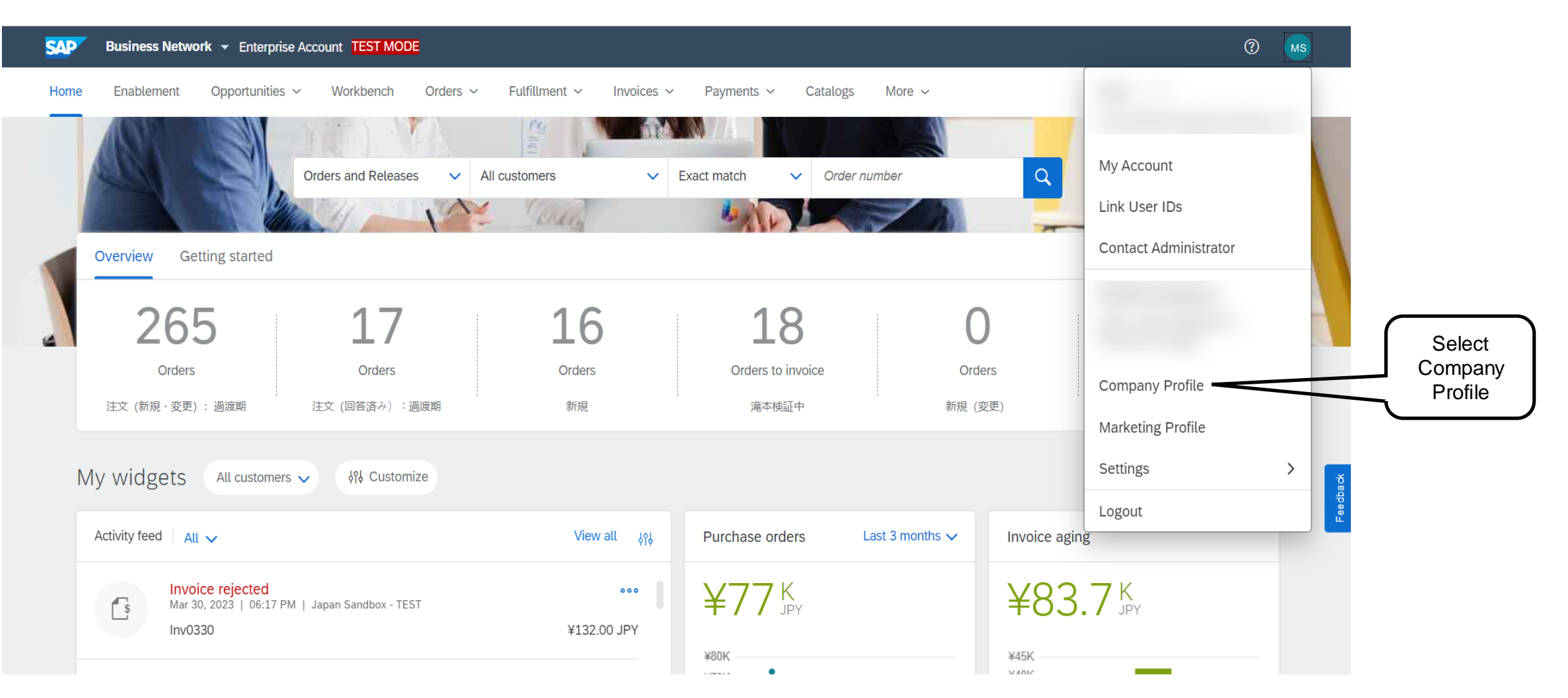

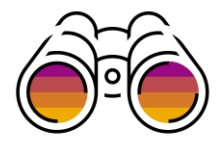

|                                                  |                          | Privacy Statement: | SAP Ariba Privacy Statem | ent 🗸 U |                               |                                  |                        |
|--------------------------------------------------|--------------------------|--------------------|--------------------------|---------|-------------------------------|----------------------------------|------------------------|
|                                                  | Address                  |                    |                          |         |                               |                                  |                        |
| 1.Go to Additional                               |                          | Address 1:         | * Aguascalientes         |         | ]                             |                                  |                        |
| Company<br>Addresses section and                 |                          | Address 2:         | Aguascalientes           |         | ]                             |                                  |                        |
| choose <b>Create</b> to configure                |                          | Municipality:      | Aguascalientes           |         |                               |                                  |                        |
| additional supplier                              |                          | Postal Code:       | * 10119                  |         | _                             |                                  |                        |
|                                                  |                          | City:              | * Aguascalientes         |         |                               |                                  |                        |
| 2.Enter the Address<br>Name field in the Address |                          | State:             | * Aguascalientes [MX-AGU |         | <u>~</u>                      |                                  |                        |
| Name section.                                    |                          | Country/Region:    | * Mexico [MEX]           |         | $\sim$                        |                                  |                        |
| 3.Enter the following required fields in         | Additional Company Addre | esses              |                          |         |                               |                                  |                        |
| the <b>Address</b> section for                   |                          |                    |                          |         |                               |                                  |                        |
| branch address in Japan.                         | Address Name †           | Address ID         | VAT ID                   | Tax ID  | Address                       | Country/Region                   | Legal Profile Status** |
| •Address 1 -                                     |                          | IIIulaSubIIILIURE  |                          |         | Ouaipui Ouaipui Ouaipui       | India                            |                        |
| •City<br>•Postal Code                            | ItalyActivess            | ItalyAddress       | IT12345678901            |         | Agrigento Agrigento           | Agrigento<br>Agrigento<br>Italy  | -                      |
| •Country/Region                                  | JapanSupplier            | JapanSupplier      |                          |         | CHIYODA CHIYODA CHIYODA       | Japan<br>TOKYO TO CHIYODA KU     | Accepted               |
|                                                  | LithuaniaSupplier        | LithuaniaSupplier  | LT123456789              |         | Aguascalientes Aguascalientes | Alytus<br>Lithuania              | -                      |
|                                                  | MalaysiaSupplier         | MalaysiaSupplier   | AB1-AB12-AB1CD2EF        |         | Johor Johor                   | Johor<br>Johor<br>Malaysia       |                        |
|                                                  | MexicoSupplier           | MexicoSupplier     | EKU9003173C9             |         | Aguascalientes Aguascalientes | Aguascalientes<br>Aguascalientes |                        |
|                                                  | Ly Edit                  | Delete             | e                        |         |                               |                                  |                        |

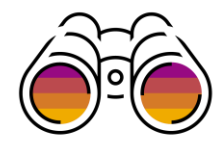

|               | AW Options                                                                                                    |                                                                                                    | ? ? MS |  |  |  |  |  |
|---------------|----------------------------------------------------------------------------------------------------|----------------------------------------------------------------------------------------------------|--------|--|--|--|--|--|
|               | Configure Supplier Addresses Served by This Account                                                                              |                                                                                                    |        |  |  |  |  |  |
|               | * Indicates a required field                                                                                                    |                                                                                                    |        |  |  |  |  |  |
|               | Address Name                                                                                                    |                                                                                                    |        |  |  |  |  |  |
|               | Address Name: *                                                                                                    | JapanDemo                                                                                                    |        |  |  |  |  |  |
|               | Address ID:                                                                                                    | JapanDemo                                                                                                    |        |  |  |  |  |  |
|               | VAT ID:                                                                                                    |                                                                                                    |        |  |  |  |  |  |
|               | Tax ID:                                                                                                    |                                                                                                    |        |  |  |  |  |  |
|               | Address                                                                                                    |                                                                                                    |        |  |  |  |  |  |
|               | Country/Region:*                                                                                                    | Japan [JPN]                                                                                                    |        |  |  |  |  |  |
|               | Postal Code:*                                                                                                    | 100-0001                                                                                                    |        |  |  |  |  |  |
|               | State:*                                                                                                    | TOKYO TO [JP-13] V                                                                                                    |        |  |  |  |  |  |
|               | City:*                                                                                                    | CHIYODA KU                                                                                                    |        |  |  |  |  |  |
|               | Address 1:*                                                                                                    | CHIYODA                                                                                                    |        |  |  |  |  |  |
| Legal Profile | Address 2:                                                                                                    | CHIYODA                                                                                                    |        |  |  |  |  |  |
|               | Address 3:                                                                                                    | CHIYODA                                                                                                    |        |  |  |  |  |  |
|               | Set Up Legal Profile<br>Checkthis box to provide additional corporate entity and taxation information for each qualified address | s. Ariba Network may send the information you provide here to an accredited service provider. Check the 'Status' on the Company Profile page for updates to your registration status. |        |  |  |  |  |  |

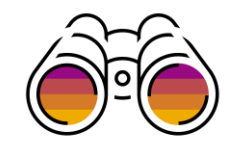

| SAP Enterprise Account                                                                                     | AW Options                                          |                                                              |  |                                                                                                    |
|----------------------------------------------------------------------------------------------------|-----------------------------------------------------|--------------------------------------------------------------|--|----------------------------------------------------------------------------------------------------|
| Configure Supplier Addresses Served<br>* Indicates a required field<br>Address Name                        | d by This Account                                   |                                                              |  | 6.In the Tax Registration<br>Information section, select one of<br>the following options for the Tax<br>Registration Type drop-down:<br>•Tax Registered - Select                                                                    |
|                                                                                                    | Address Name:*<br>Address ID:<br>VAT ID:<br>Tax ID: | JapanDemo ()                                                 |  | this option if you are a<br>registered supplier with<br>Japan tax authority.<br>This option displays the<br>•Non-Tax Registered -<br>Select this option if you are<br>not a registered supplier                                     |
| Address Japan 100-0001 TOKYO TO CHIYODA KU CHIYODA CHIYODA CHIYODA CHIYODA CHIYODA CHIYODA CHIYODA CHIYODA |                                                     |                                                              |  | •Exempt - Select this option<br>if your transactions do not<br>require registration with the<br>Japanese tax authority and<br>do not have a Tax<br>Registration Number. For<br>example, NGO's.<br>The Tax Registration Number field |
|                                                                                                    | Tax Registration Type: *                            | Select<br>Select<br>Registered<br>Non-Registered<br>Exempted |  | the <b>Tax Registered</b> option. Enter<br>your Tax Registration Number.<br>7.Choose <b>Save</b> .                                                                                                    |

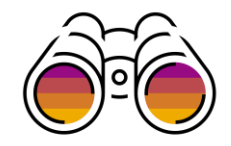

| Enterprise Account                                                                                        |                                                                                                    | (?) (?) MS |
|----------------------------------------------------------------------------------------------------|----------------------------------------------------------------------------------------------------|------------|
| Configure Supplier Addresses Served by This Account                                                       |                                                                                                    | Save Close |
| * Indicates a required field                                                                              |                                                                                                    | W          |
| Address Name                                                                                              |                                                                                                    |            |
| Address Name: *                                                                                           | JapanDemo                                                                                                    |            |
| Address ID:                                                                                               | JapanDemo                                                                                                    |            |
| VAT ID:                                                                                                   |                                                                                                    |            |
| Tax ID:                                                                                                   |                                                                                                    |            |
| Address                                                                                                   |                                                                                                    |            |
| Set Up Legal Profile                                                                                      | Japan<br>100-0001 TOKYO TO CHIYODA KU<br>CHIYODA<br>CHIYODA<br>CHIYODA                                                                                                    |            |
| Check this box to provide additional corporate entity and taxation information for each qualified address | Ariba Network may send the information you provide here to an accredited service provider. Check the 'Status' on the Company Profile page for updates to your registration status | i.         |
| Tax Registration Information                                                                              |                                                                                                    |            |
| Tax Registration Type: *<br>Tax Registration Number:                                                      | Registered v<br>T1234567890123 There is a Format validation on the Tax Registration field – if the ID is entered correctly then                                                   |            |
|                                                                                                    | the Legal profile is in "Accepted<br>Status"                                                                                                    |            |

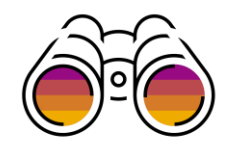

| Additic    | Additional Company Addresses |               |        |        |                         |                              |                        |  |  |  |  |
|------------|------------------------------|---------------|--------|--------|-------------------------|------------------------------|------------------------|--|--|--|--|
|            | Address Name 1               | Address ID    | VAT ID | Tax ID | Address                 | Country/Region               | Legal Profile Status** |  |  |  |  |
|            |                              |               |        |        |                         |                              |                        |  |  |  |  |
|            |                              |               |        |        |                         |                              |                        |  |  |  |  |
|            |                              |               |        |        |                         |                              |                        |  |  |  |  |
| 0          | JapanDemo                    | JapanDemo     | 0      |        | CHIYODA CHIYODA CHIYODA | Japan<br>TOKYO TO CHIYODA KU | Accepted               |  |  |  |  |
| $\bigcirc$ | JapanSupplier                | JapanSupplier |        |        | CHIYODA CHIYODA CHIYODA | Japan<br>TOKYO TO CHIYODA KU | Accepted               |  |  |  |  |
| Ļ          | Edit                         | Delete C      | reate  |        |                         |                              |                        |  |  |  |  |

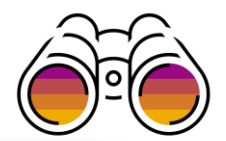

| AW Options                                                                                                    |                                                                                                    |                                                                                                    | ?    | ? MS  |
|----------------------------------------------------------------------------------------------------|----------------------------------------------------------------------------------------------------|----------------------------------------------------------------------------------------------------|------|-------|
| Configure Supplier Addresses Served by This Account                                                                               |                                                                                                    |                                                                                                    | Save | Close |
| * Indicates a required field                                                                                                    |                                                                                                    |                                                                                                    |      |       |
| Address Name                                                                                                    |                                                                                                    |                                                                                                    |      |       |
| Address Name:*                                                                                                    | JapanDemo                                                                                                    | (i)                                                                                                    |      |       |
| Address ID:                                                                                                    | JapanDemo                                                                                                    |                                                                                                    |      |       |
| VAT ID:                                                                                                    |                                                                                                    |                                                                                                    |      |       |
| Tax ID:                                                                                                    |                                                                                                    |                                                                                                    |      |       |
| Address                                                                                                    |                                                                                                    |                                                                                                    |      |       |
| Set Up Legal Profile<br>Check this box to provide additional corporate entity and taxation information for each qualified address | Japan<br>100-0001 TOKYO TO CHIYODA KU<br>CHIYODA<br>CHIYODA<br>CHIYODA<br>s. Ariba Network may send the information yo | u provide here to an accredited service provider. Check the 'Status' on the Company Profile page for updates to your registration status. |      |       |
| Tax Registration Information                                                                                                    |                                                                                                    |                                                                                                    |      |       |
| Tax Registration Type:*<br>Tax Registration Number:                                                                               | Registered<br>T123456789012<br>! The Tax Registration Number must start wit                                            | h T and contain 14 characters. For example, T1234567891011.                                                                               |      |       |

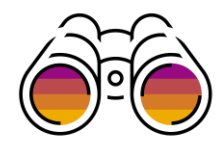

#### Generating a Legal Profile Report – Available to Buyer Only

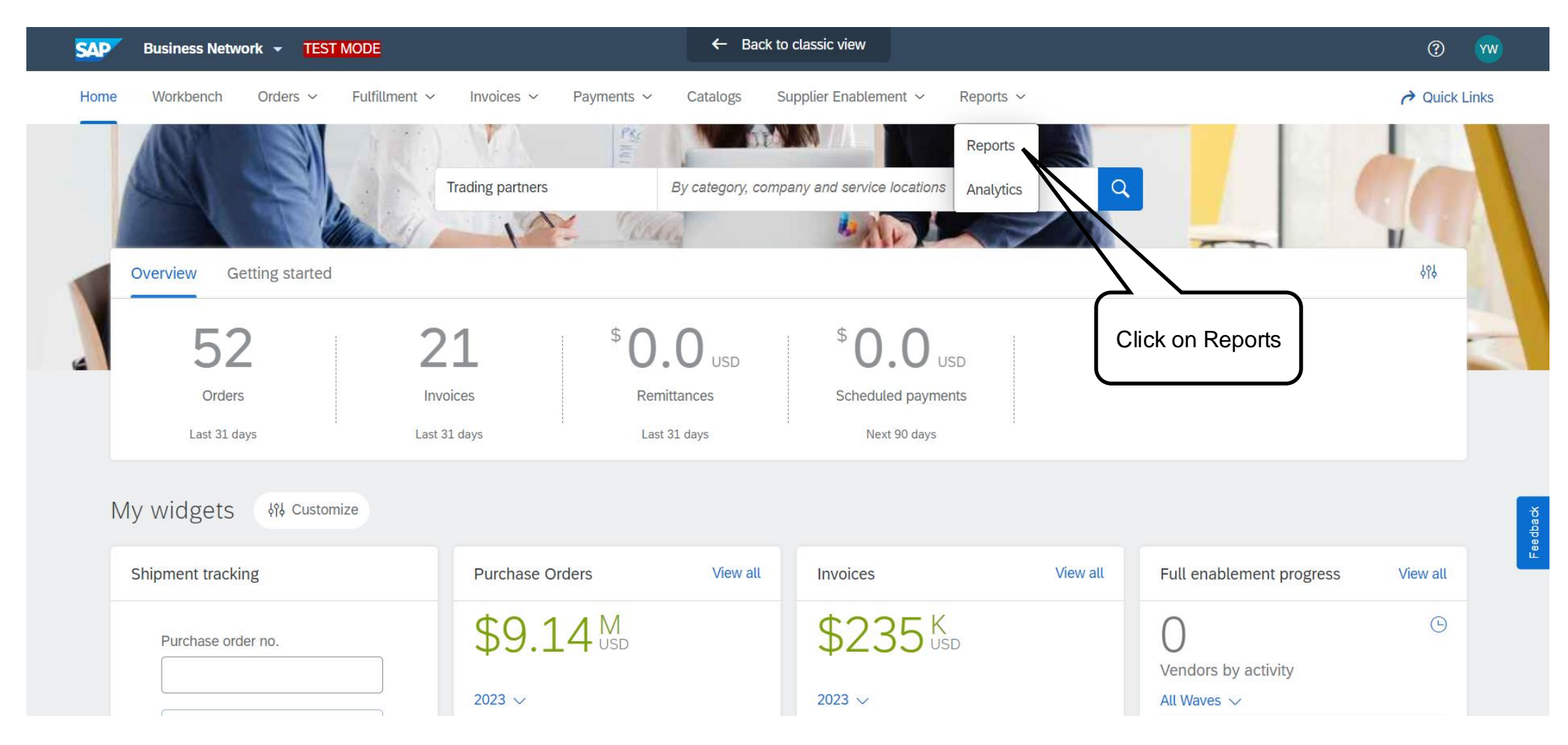

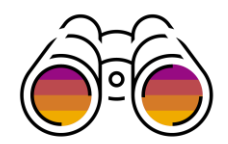

| SAP Ariba  | Network 👻 TEST MODE                        |                                |                                  | ← Back to classic                  | view                     |                             |                              |                                | 0                      | YW           |
|------------|--------------------------------------------|--------------------------------|----------------------------------|------------------------------------|--------------------------|-----------------------------|------------------------------|--------------------------------|------------------------|--------------|
| Home Wor   | rkbench Orders 🗸 Fulfillme                 | nt 🗸 Invoices 🗸 Pa             | ayments 🗸 Catalogs               | Supplier Enablement 🗸              | Reports 🗸                |                             |                              |                                | Auick                  | links        |
| Reports    |                                            |                                |                                  |                                    |                          |                             |                              |                                |                        |              |
| Use CSV or | Excel reports to track information on ac   | ccount usage, such as purchase | e orders or invoices and to revi | iew your suppliers' profiles. Repo | rt files are UTF-8 encod | ed. If your application doe | s not read UTF-8, it might n | ot display all Asian and accer | nted characters in the | More         |
| Report     | t Templates                                |                                |                                  |                                    |                          |                             |                              |                                |                        |              |
|            | Title †                                    | Schedule Type                  | Report Type                      | Status                             | Last Run                 | Next Run                    | Created                      | Created By                     | Report Size            |              |
| $\bigcirc$ | Legal Profile                              | Manual                         | Supplier Legal Profile           | Processed                          | 24 Mar 2023              |                             | 24 Mar 2023                  | Yongmei Wang                   | 406 B                  |              |
| $\bigcirc$ | Supplier Legal Profile                     | Manual                         | Supplier Legal Profile           | Processed                          | 19 Aug 2022              |                             | 19 Aug 2022                  | Yongmei Wang                   | 326 B                  |              |
| $\bigcirc$ | Supplier Legal Profile 2                   | Manual                         | Supplier Legal Profile           | Processed                          | 6 Mar 2023               |                             | 6 Mar 2023                   | Yongmei Wang                   | 406 B                  |              |
| ц <u> </u> | Run Download                               | Edit Copy                      | Delete                           | Create Refresh S                   | Status                   |                             |                              |                                |                        |              |
| SAP © 202  | 22 SAP SE or an SAP affiliate company. All | Click on                       |                                  |                                    |                          |                             | Contact Support              | SAP Business Network Privac    | y Statement Security   | y Disclosure |

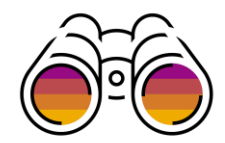

| SAP Ariba Network 🚽                  | TEST MODE                                                                      | ← Back to classic view                                                                                                    |                                      | 0         |
|--------------------------------------|--------------------------------------------------------------------------------|----------------------------------------------------------------------------------------------------|--------------------------------------|-----------|
| Report                               |                                                                                |                                                                                                    |                                      | Next Exit |
| 1 Report Description                 | Enter a title and description for this report. Check the Time Zone and Languag | e settings. You can set the Time Zone and Language for each re                                                                                                    | eport. Then, select the Report Type. | More      |
| 2   Report Schedule     3   Criteria | Title:*<br>Description:                                                        | Legal Profile report                                                                                                    |                                      |           |
|                                      | Time zone:<br>Language:<br>Report type:*                                       | Japan     ✓       English     ✓       Select     ✓       Payment Transactions                                                                                                    | Select report Type                   |           |
| © 2022 SAP SE or an SA               | P affiliate company. All rights reserved.                                      | Proof Of Service Report   Order   Quality Notification Report   SCF Trade Details Reports   Ship Notice   Supplier Legal Profile   Supplier Membership Status   Supplier Profile   Tax Book | Contact Support SAP Business Ne      | Next Exit |

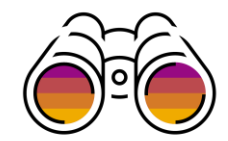

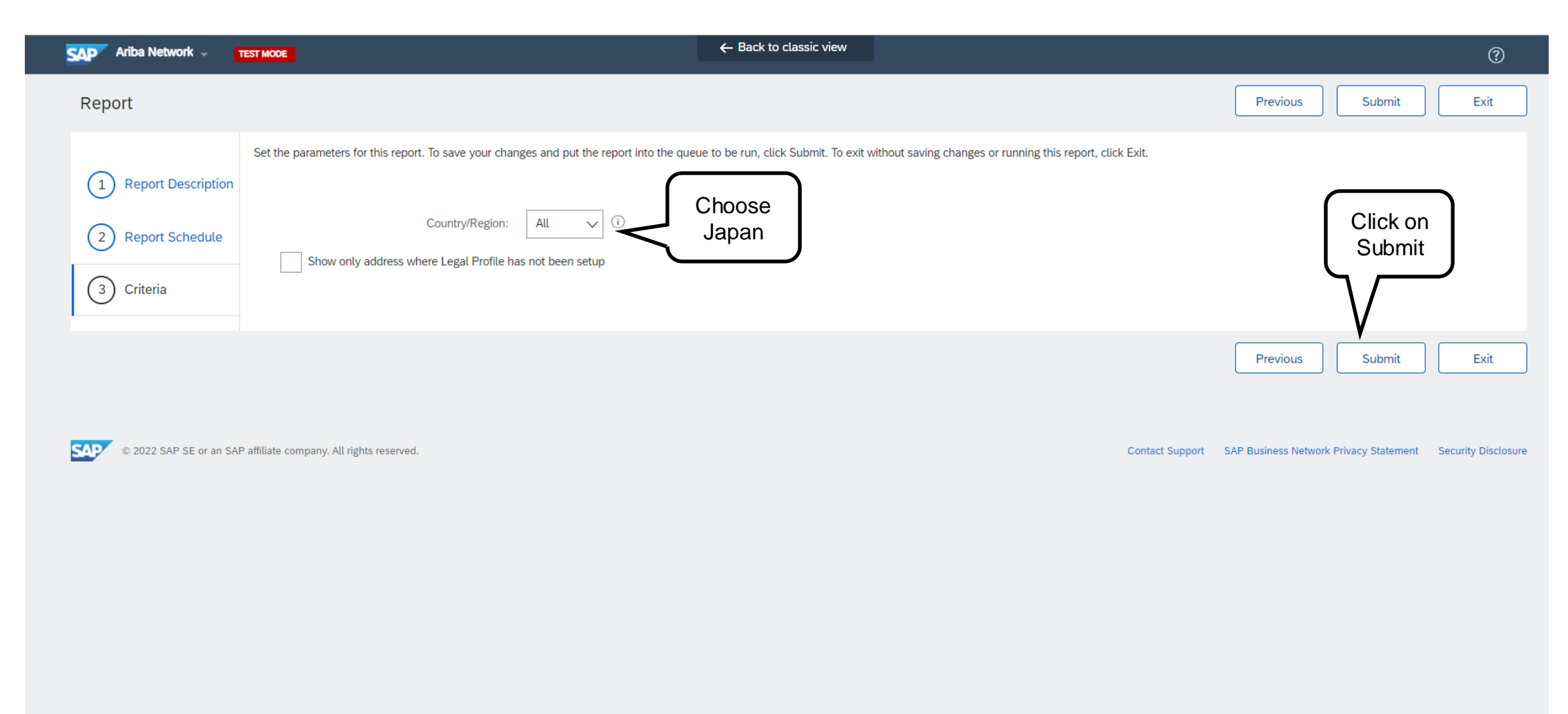

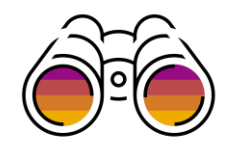

| SAP Ar     | iba Network 👻 TEST MODE                                                                         |                               |                                     | ← Back to classic                | : view                    |                              |                            |                                | ()<br>()                     |
|------------|-------------------------------------------------------------------------------------------------|-------------------------------|-------------------------------------|----------------------------------|---------------------------|------------------------------|----------------------------|--------------------------------|------------------------------|
| Home       | Norkbench Orders v Fulfillme                                                                    | ent 🗸 Invoices 🗸              | Payments V Catalogs                 | Supplier Enablement 🗸            | Reports V                 |                              |                            |                                | C Quick links                |
| Reports    | ;                                                                                               |                               |                                     |                                  |                           |                              |                            |                                |                              |
| Use CS     | / or Excel reports to track information on a                                                    | account usage, such as purcha | ase orders or invoices and to revie | ew your suppliers' profiles. Rep | ort files are UTF-8 encod | led. If your application doe | s not read UTF-8, it might | not display all Asian and acce | ented characters in the More |
| Rep        | oort Templates                                                                                  |                               |                                     |                                  |                           |                              |                            |                                |                              |
|            | Title †                                                                                         | Schedule Type                 | Report Type                         | Status                           | Last Run                  | Next Run                     | Created                    | Created By                     | Report Size                  |
| $\bigcirc$ | Legal Profile                                                                                   | Manual                        | Supplier Legal Profile              | Processed                        | 24 Mar 2023               |                              | 24 Mar 2023                | Yongmei Wang                   | 406 B                        |
| $\bigcirc$ | Legal Profile report                                                                            | Manual                        | Supplier Legal Profile              | Queued                           |                           | 4 Apr 2023                   | 4 Apr 2023                 | Yongmei Wang                   |                              |
| ۲          | Supplier Legal Profile                                                                          | Manual                        | Supplier Legal Profile              | Processed                        | 19 Aug 2022               |                              | 19 Aug 2022                | Yongmei Wang                   | 326 B                        |
| $\bigcirc$ | Supplier Legal Profile 2                                                                        | Manual                        | Supplier Legal Profile              | Processed                        | 6 Mar 2023                |                              | 6 Mar 2023                 | Yongmei Wang                   | 406 B                        |
| Ļ          | Run Download                                                                                    | Edit Copy                     | / Delete                            | Create Refresh                   | Status                    |                              |                            |                                |                              |
| SAP ©      | © 2022 SAP SE or an SAP affiliate company. All rights reserved. Click on Run to generate Report |                               |                                     |                                  |                           |                              |                            |                                |                              |

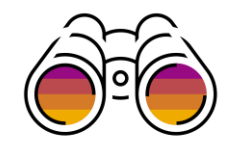

| B | $B7  \cdot  \vdots  \times  \checkmark  f_x$         |                 |                  |        |         |                      |   |  |  |  |  |
|---|------------------------------------------------------|-----------------|------------------|--------|---------|----------------------|---|--|--|--|--|
|   | А                                                    | В               | С                | D      | E       | F                    | G |  |  |  |  |
| 1 | Company Profile Name                                 | Supplier ANID   | Address Name     | City   | Country | Legal Profile Status |   |  |  |  |  |
| 2 | GLOBAL SUPPLIER                                      | AN01013579508-T | MUMBAI WAREHOUSE | MUMBAI | India   | Accepted             |   |  |  |  |  |
| 3 | GLOBAL SUPPLIER                                      | AN01013579508-T | MUM HEADOFFICE   | MUMBAI | India   | Accepted             |   |  |  |  |  |
| 4 | Report generated on 19 Aug 2022 1:15:17 AM GMT-07:00 |                 |                  |        |         |                      |   |  |  |  |  |
| 5 |                                                      |                 |                  |        |         |                      |   |  |  |  |  |
| 6 |                                                      |                 |                  |        |         |                      |   |  |  |  |  |
| 7 |                                                      |                 |                  |        |         |                      |   |  |  |  |  |
| 8 |                                                      |                 |                  |        |         |                      |   |  |  |  |  |
| 9 |                                                      |                 |                  |        |         |                      |   |  |  |  |  |

Legal Profile report generates a CSV file

Note : Enhancement to this report to include Tax ID will be released in August 2023

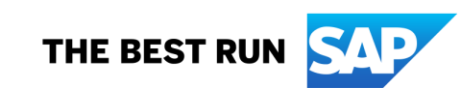

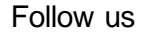

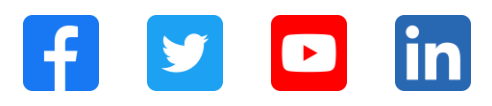

#### www.sap.com/contactsap

© 2023 SAP SE or an SAP affiliate company. All rights reserved.

No part of this publication may be reproduced or transmitted in any formor for any purpose without the express permission of SAPSE or an SAP affiliate company. The information contained herein may be changed without prior notice. Some software products marketed by SAP SE and its distributors contain proprietary software components of other software vendors. National product specifications may vary. These materials are provided by SAP SE or an SAP affiliate company for informational purposes only, without representation or warranty of any kind, and SAP or its affiliated companies shall not be liable for errors or omissions with respect to the materials. The only w arranties for SAP or SAP affiliate company products and services are those that are set forth in the express warranty statements accompanying such products and services, if any. Nothing herein should be construed as constituting an additional w arranty. In particular, SAP SE or its affiliated companies have no obligation to pursue any course of business outlined in this document or any related presentation, or to develop or release any functionality mentioned therein. This document, or any related presentation, and SAP SEs or its affiliated companies' strategy and possible future developments, products, and/or platforms, directions, and functionality are all subject to change and may be changed by SAPSE or its affiliated companies at any time for any reason without notice. The information in this document is not a commitment, promise, or legal obligation to deliver any material, code, or functionality. All forw ard-looking statements are subject to various risks and uncertainties that could cause actual results to differ materially from expectations. Readers are cautioned not to place undue reliance on these forw ard-looking statements, and they should not be relied upon in making purchasing decisions. SAP and other SAP products and services mentioned herein as well as their respective logos are trademarks or registered trademarks of SAP SE (or an SAP affiliate company) in Germany and other countries. All other product and service names mentioned are the trademarks of their respective companies. See www.sap.com/trademark for additional trademark information and notices.

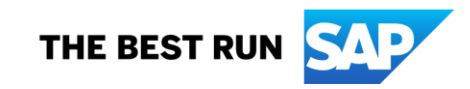